## <u>ขั้นตอนการทำข้อสอบ</u>

1. กรอกรหัสนักศึกษาเพื่อตรวจสอบสถานะในการสอบวัดความรู้ กยศ.

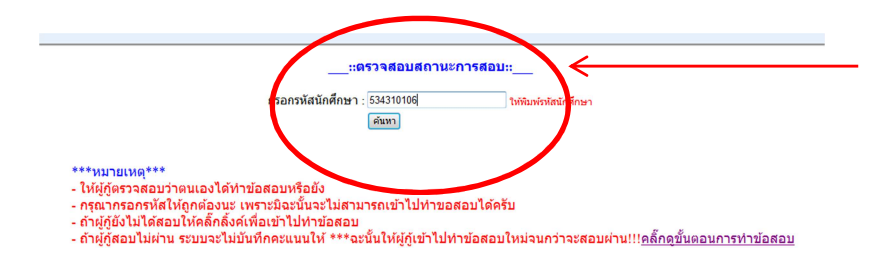

2. เสร็จจะขึ้นสถานดังนี้

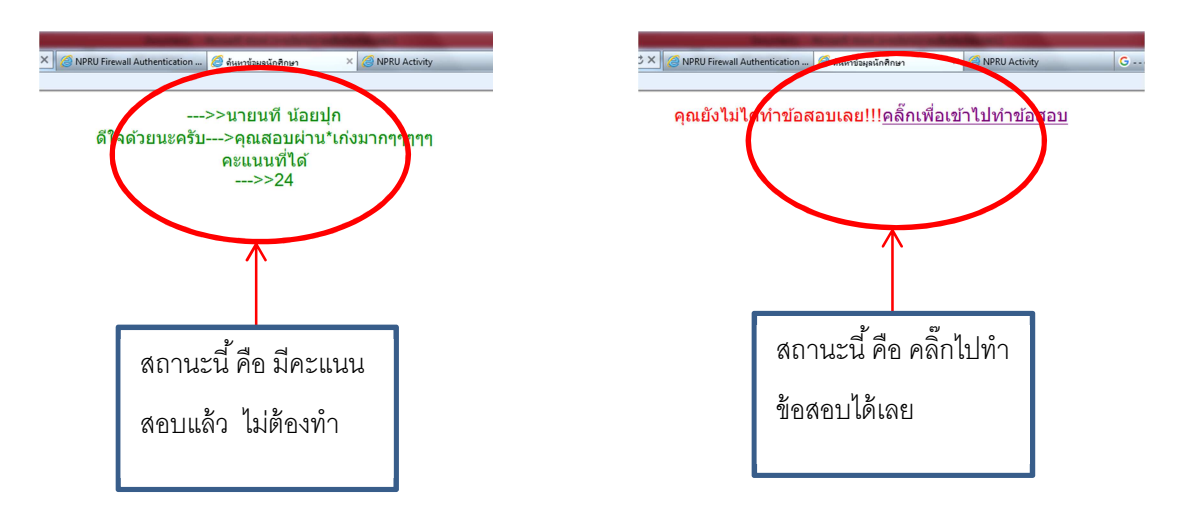

 พอคลิ๊กแล้ว จะเข้าไปหน้ากรอกรหัสนักศึกษา เพื่อเข้าไปทำข้อสอบ ให้นักศึกษากรอกรหัสให้ถูกต้อง มิฉะนั้นจะทำ ข้อสอบไม่ได้ซึ่งข้อสอบจะไม่ขึ้นให้ทำ \*\*\*ส่วนคนที่กรอกรหัสนักศึกษาถูกต้องแล้วแต่ไม่ขึ้นข้อสอบให้ทำ กรุณามาติดต่อ คุณวุฒิชัย ที่ห้อง กยศ. ชั้น 1 กองพัฒนานักศึกษา (เนื่องจากผู้กู้ยังไม่ได้ทำการลงทะเบียนเข้าใช้งานระบบกิจกรรม)

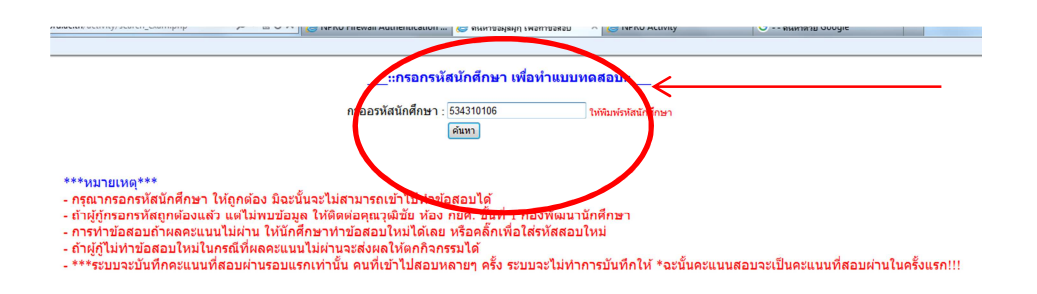

4. พอกรอกรหัสนักศึกษาเสร็จแล้วจะขึ้นหน้าข้อสอบดังนี้ สามารถทำข้อสอบได้เลย โดยไม่มีการกำหนดเวลาในการทำ

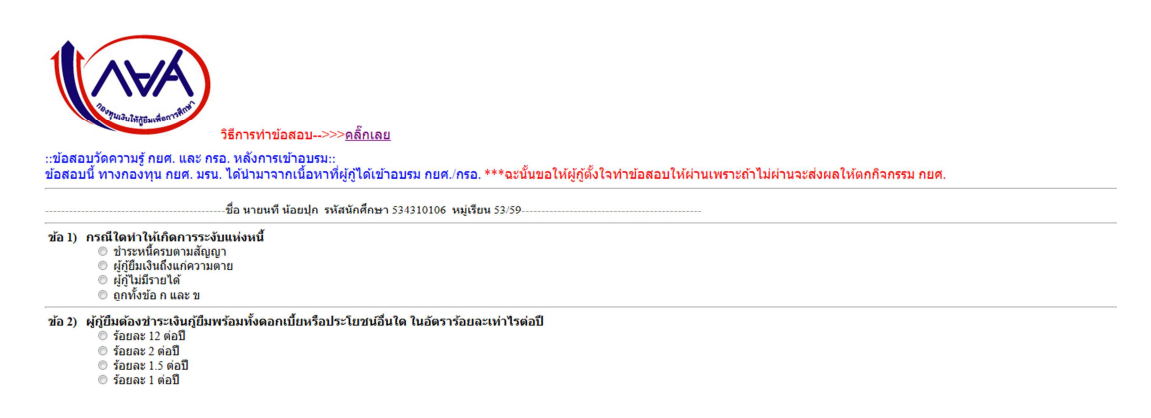

พอทำข้อสอบหมดทุกข้อแล้ว ก็กด ตรวจคำตอบ ด้านล่าง ถ้าผู้กู้ไม่ได้ทำข้อสอบแล้วกดตรวจคำตอบ หรือ ผลสอบได้
คะแนนไม่ผ่าน ระบบจะไม่บันทึกข้อมูลให้ \*\*\*ฉะนั้นต้องทำข้อสอบใหม่จนกว่าจะผ่านครับ โดยผลจะขึ้นตามภาพด้านล่าง

| No. of Concession, Name                                                  | and the second second second                                                                                                    |                                                                        |                                  | the state of the state of the s | Contraction of the local division of the local division of the loc | and the second second second second second second second second second second second second second second second | akan di Kabupatén Kabupatén 🥥 🖯 | - 0 - ×            |
|--------------------------------------------------------------------------|----------------------------------------------------------------------------------------------------|------------------------------------------------------------------------|----------------------------------|----------------------------------------------------------------------------------------------------|----------------------------------------------------------------------------------------------------|----------------------------------------------------------------------------------------------------|---------------------------------|--------------------|
| (-) 🖉 http://alu                                                         | imni.npru.ac.th/activity/                                                                                                    | 0-20                                                                   | × 🥝 NPRU Firewall Authenticatio  | เก 🧉 ระบบข้อสอบ กยศ.มรน.                                                                                                    | × 🥝 NPRU Activity                                                                                                    | G ด้นหาด้วย Google                                                                                               |                                 | 6 🛣 🕮              |
| × 👩 🖪 🖗 🕶                                                                |                                                                                                    |                                                                        |                                  |                                                                                                    |                                                                                                    |                                                                                                    |                                 | x 🍖 🕶              |
|                                                                          | คุณสอบไม่ผ่า <b>น</b>                                                                                                    | ุละแนนที่ได้>>                                                         | •0 คะแนน ระบบจะไ:                | ม่บันทึกคะแนนขอ                                                                                                    | งท่าน ***ให้ทำข้อสะ                                                                                                    | อบใหม่ *หรือ>> <u>คลิ๊กเ</u>                                                                                     | <u>พื่อสอบใหม่</u>              | E                  |
| <sup>2</sup> กะรรมเงินใหลูเ                                              | วิธีการทำข้อย                                                                                                    | อบ>> <u>คลิ๊กเลย</u>                                                   |                                  |                                                                                                    |                                                                                                    |                                                                                                    |                                 |                    |
| ::ขอสอบวดความรู<br>ข้อสอบนี้ ทางกอง                                      | ึกยศ. และ กรอ. หลงการเข<br>ทุน กยศ. มรน. ได้นำมาจาก                                                                                                    | าอบรม::<br>เนื้อหาที่ผู้กู้ได้เข้าอ:                                   | ปรม กยศ./กรอ. ***ฉะนั้นขอ        | ให้ผู้กู้ตั้งใจทำข้อสอบให                                                                                                    | <b>ที่ผ่านเพราะถ้าไม่ผ่านจะส่ง</b> ต                                                                                                    | งลให้ตกกิจกรรม กยศ.                                                                                              |                                 |                    |
|                                                                          | ชื่อ นายนที่ น้อย                                                                                                    | ปุก รหัสนักศึกษา 5343                                                  | 10106 หมู่เรียน 53/59            |                                                                                                    | -                                                                                                    |                                                                                                    |                                 |                    |
| ข้อ 1) กรณีมารดา<br>⊚ บัตรปร<br>⊚ สำเนา<br>⊚ ทะเบีย<br>⊚ ไม่ต้อง         | า <b>เสียชีวิต ต้องแนบหลักฐาน</b> า์<br>ระชาชน<br>มรณะบัตร<br>นบ้านบิดา<br>งแนบเพราะเสียชีวิต                                                            | ю                                                                      |                                  |                                                                                                    |                                                                                                    |                                                                                                    |                                 |                    |
| ข้อ 2) กรณีที่บิดา                                                       | มารดา ผู้ปกครองหรือคู่สมร<br>นบ้าน<br>อรับรองเงินเดือน<br>ถัญการสมรส<br>ถัญการหย่า                                                                       | สของผู้กู้ยืมที่มีรายไ                                                 | มัประจำต้องใช้เอกสารใดแ <b>น</b> | บมาด้วย                                                                                                    |                                                                                                    |                                                                                                    |                                 |                    |
| ข้อ 3) ผู้ญัขอญัยืม<br>⊚ ให้เจ้าห<br>⊚ จ่ายส่ว<br>⊚ ไม่ต้อง<br>⊚ ให้ฝ้าย | เงิน 8,000 บาท แต่มีลงเรียน<br>หน้าที่กยศ.ลงทะเบียนก่อนจึงค่<br>หนด่างก่อน แล้วแจ้งเจ้าหน้าที่ จึ<br>งดำเนินการใด ๆ<br>เทะเบียนแจ้งเจ้าหน้าที่เพื่อจ่ายเ | รายวิชาเพิ่มเดิม 500<br>อยไปจ่ายส่วนด่าง<br>งจะลงทะเบียนให้<br>เวนต่าง | บาท ผู้ภู้ต้องปฏิบัติตามข้อใเ    | a                                                                                                    |                                                                                                    |                                                                                                    |                                 |                    |
| ข้อ 4) กรณีสำรอง                                                         | งจ่ายคำเล่าเรียนไปก่อน จะด้<br>ด<br>จรับเงิน<br>เะเบียนเรียน<br>ญาตัวเก่า                                                                                | องส่งเอกสารใดให้กับ                                                    | เจ้าหน้าที่                      |                                                                                                    |                                                                                                    |                                                                                                    |                                 |                    |
| 🚳 🥝 🕻                                                                    | 3 0 🙆 🖯                                                                                                    |                                                                        |                                  |                                                                                                    |                                                                                                    |                                                                                                    | TH 🔺 隆 📆 🖣                      | 15:50<br>1/12/2558 |

6. แต่ถ้าทำคะแนนสอบผ่านตามเกณฑ์ ก็จะขึ้นตามภาพด้านล่าง

| 🗲 💮 🖉 http://alumningruz.eth/schirtly/eam.php 😥 😰 🗙 🖉 NPRU Frevall Authentication 🦉 eurufiseu nirk.wit. 🗙 🌀 NPRU Activity 💿 👘 👘 Google 👘 🛣 🗇                                                                                                    |
|----------------------------------------------------------------------------------------------------|
| X 월 5 월 • X 월 •                                                                                                    |
| คุณสอบผ่านแล้วครับ คุณได้>>27 คะแนน ***ระบบได้บันทึกคะแนนเรียบร้อยแล้วครับ                                                                                                    |
|                                                                                                    |
| ะข้อสอบวิตความรู้ กยศ. และ กลังการเข้าอบรม:<br>ข้อสอบบิ ทางกองทุน กยศ. มรน. ได้นำมาจากเนื้อหาที่ผู้กู้ได้เข้าอบรม กยศ./กรอ. ***จะชั้นขอให้ผู้กู้ตั้งใจทำข้อสอบให้ผ่านเพราะถำไม่ผ่านจะส่งผลให้ตกกิจกรรม กยศ.                                                                                                    |
| ซื้อ นายนที่ น้อยปุก รหัสนักศึกษา 534310106 หมู่เรียน 53/59                                                                                                    |
| ช้อ 1) ข้อใดเรียงสำดับขึ้นดอนการกู้ยืมเงินของนักเรียนาักศึกมา กรณีเป็นผู้กู้ยืมรายใหม่และผู้กู้ยืมรายเก่าจากสถาบันเดิม ที่ยังไม่เดยเข้ามาขอรหัสผ่านระบบ e-Studentosa ได้ถูกต้อง 1 ตรวจสอบผลการอนุมัติ 2 เปิดบัญชี<br>ธนาดาร 3 สัมภาษณ์และคัดเลือก 4 ยิ้นแบบคำขอกู้ยืมเงิน 5 ทำสัญญาภูยิมเงิน 6 ลงนามไบยืนยันดำเหอมต่าเล่าเรียน 7 Pre-Register 8 บันทึกจำนวนต่าเล่าเรียนที่สถานศึกษาเรียกเก็บจริง<br>© 7-1-4-35-65<br>© 7-2-4-3-15-8-6<br>© 4-3-2-1-7-8-6 |
| ช้อ 2) ช้อมูอการรับรองเพิ่มแต้มพิเศม (หน้าพิเศม)ใครเป็นผู้องนามรับรอง<br>◎ บิตา<br>◎ มารตา<br>◎ ผู้ปันครอง<br>◎ ผู้รับรองรายได้                                                                                                    |
| ช้อ 3) ถ้าบิดามีรายได้ 1 แสบบาท มารดามีรายได้ 1 แสบบาท อยู่ด้วยกันและมีอาชีพเดียวกัน มีรายได้รวม 1 แสนบาท จะต้องรับรองเพิ่มเดิมว่าอะไร<br>① บิดามารดาอยู่ด้วยกันจริง โดยไม่ได้จดทะเบียนสมรสจริง<br>② บิจจุบันอาศัยอยู่กับบิดามารถาโนยนี้จดแต่ผิวเป็นผู้ส่งเสียอุปการทางด้านการเงินจริง<br>② บิจจุบันอาศัยอยู่กับบิดามารถาโนยนี้ส่งเสียอุปการทางด้านการเงินจริง<br>③ บิดามารดาช่วยกันประกอบอาชีพมีรายได้รวมกันจริง                                        |
| ້ອ້ອ 4) ການນີ້ສູ່ຜູ້ມີມເຈັນລະມູໃນ່ອານ 20 ປີມານູາຄນ໌ ອັລໃຈກະຈ່າວທູກອ້ອຍ<br>ີ່ ໄກ່ຄວນນີ້ຢູ່ແກນໂດຍຫລາມຮາກມ<br>ອຳລັນນີ້ຢູ່ແກນໂດຍຫລາມຮາກມ<br>ອຳມານີ້ສຳຄັກຄືນ<br>ວ່າ ໃນມີສຳຄັກຄືນ<br>ວ່າ ແລະ ອາມາ ເປັນເອົາ ເປັນ ອາມາ (1990)                                                                                                    |

7. ถ้าผู้กู้อยากตรวจสอบว่าตนเองได้คะแนนผ่านรึไม่ ให้เข้าไปที่

<u>http://alumni.npru.ac.th/activity/check\_exam.php</u> หรือหน้าแรกที่ได้เข้ามา คือ "หน้าตรวจสอบสถานะการสอบ

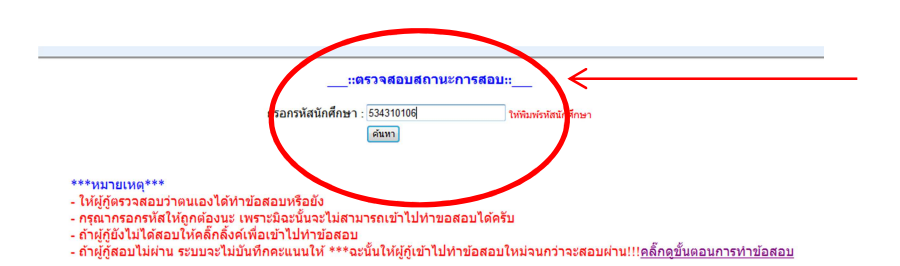